# **MyConnectSV** Features

## Community Info

#### Community Info is the place to go to get upto-date local information. In Community Info, you can view and filter articles with ⑦ Dashboard additional information, instructions, and/or links about services that may be available or E Activity local announcements. Assessments 🛱 Calendar **Accessing Community Info Articles** Community Info Documents **Community Info** You can also filter articles can be 🛓 Location using the sorted name or "Category Filter" date by clicking on Message Center dropdown. Title or Date Privacy Updated. **Q** Resource Directory COMMUNITY INFO CATEGORY FILTER -[County-wide] LAST UPDATED Resources TITLE Background Behavioral Health Service Call Center 09/01/2022 Checks & amp:

Click on the title to view the full article and scroll down to the bottom to close or print the information.

**Emergency Shelter Hotline** 

#### HOMELESS PREVENTION ASSISTANCE

#### LAST UPDATED: 09/01/2022

Record Clearance

If you're housed but are late on rent or think you're not going to be able to pay next month's rent, the Homelessness Prevention System (HPS) might be able to help.

09/01/2022

To see if you qualify, call: 408-926-8885

They will help you schedule a pre-screening appointment and connect you to an HPS agency if you qualify. HPS agencies may be able to help you stay in your housing with financial assistance and case management support.

Print Close

# **MyConnectSV** Features

### **Resource Directory**

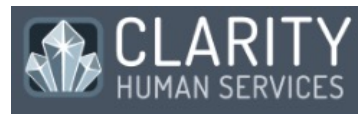

- ⑦ Dashboard
- E Activity
- Assessments
- 🛱 Calendar
- 🗉 Community Info
- Documents
- Location
- Message Center
- Privacy
- **Q** Resource Directory

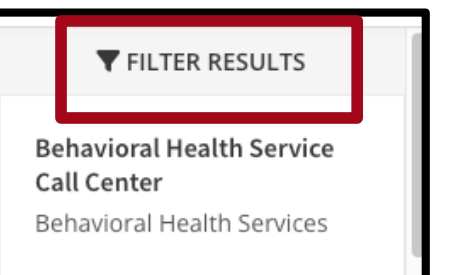

Use the Compass button in the Resource Directory map to show your current location on the map and identify the closest resources to where you are right now

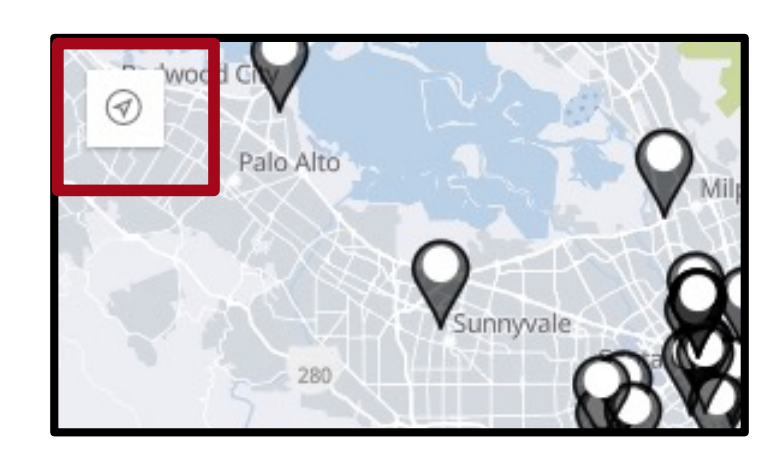

### Details:

In the Resource Directory, you can use a map

with your current location to identify nearby

resources, as well as view and filter

The Resource Directory can be filtered by clicking

location

"Filter Results."

information.

Click on the directory

item name to view more

resources by agency, category, and/or

Program: Behavioral He Categories:

[County-wide] Resources Mental Health Services Recovery, Substance Use

Show more details

Close

Print

Click "Show more details" to view full information for each item and scroll down to the bottom to close or print the information.

Using the Resource Directory